# MetLink User Guide -Disability Claims (UDS)

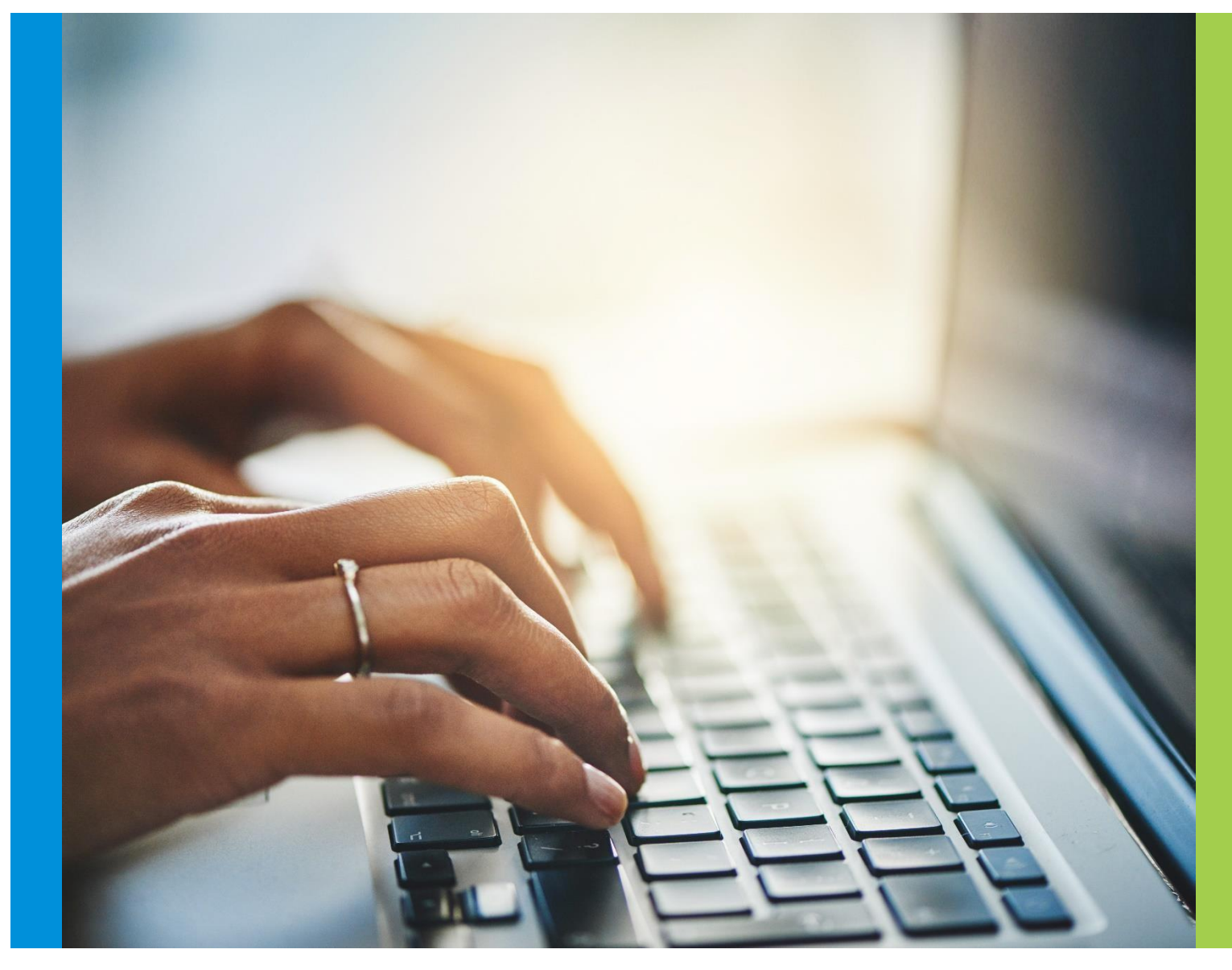

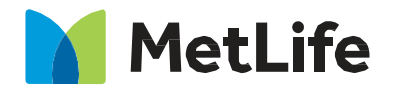

Navigating Life Together © 2022 MetLife Services and Solutions, LLC [All States and All Territories]

#### Table of Contents

| Overview                                                                | 3  |
|-------------------------------------------------------------------------|----|
| Dashboard                                                               | 4  |
| Important Messages                                                      | 4  |
| Manage Email Subscription Information                                   | 5  |
| Claims Center                                                           | 6  |
| Claim Search                                                            | 7  |
| Search By Employee Identifiers                                          | 7  |
| (SSN, Employee ID, Employee Last Name)                                  | 7  |
| Claim Search Results                                                    | 8  |
| Search By View All Claims                                               | 11 |
| View All Claims - Current Claims Tab - Summary View                     | 12 |
| View All Claims - Current Claims Tab - Detailed Claims View             | 13 |
| View All Claims - Current Claims Tab - Detailed Claims View (continued) | 14 |
| View All Claims - Current Claims Filters                                | 15 |
| View All Claims - Daily Status - Summary View                           | 18 |
| Search By Claim Number                                                  | 19 |
| Claim Details                                                           | 20 |
| Claim Details - Add a Comment or Document                               | 22 |
| Claim Details - Claim Summary Card                                      | 23 |
| Claim Details - Claim Activity Card                                     | 24 |
| Claim Details - Claim Activity Card - Diary Tab                         | 25 |
| Claim Details - Employee and Employment Information Card                | 26 |
| Claim Details - Payment Summary Card                                    | 27 |
| Claim Details - Appeal Information Card                                 | 28 |

#### Overview

MetLink is a secure portal available on web and mobile platforms (Tablet) that offers a host of benefits administration capabilities supporting the many products and services available through MetLife.

The MetLink Disability Claims experience offers access to disability claim information and details, and the ability to submit a disability claim. This feature provides easy access to information needed to support participants and business administrative functions. Users may be entitled to inquiry only or inquiry and intake functionality.

## **Disability User Guide**

This guide will help users navigate the capabilities and features available for Disability Claims online. The features to be covered in this guide include:

- MetLink Dashboard
- Claims Center
- Claim Searches
- Claim Information and Details
- Payment Summary (if applicable)
- Claim Update Capabilities
- Downloading Claim Details
- Filing a Claim

#### Dashboard

|                                                               | MetLife                                                                                    | Welcon                                                                                          | me 🛔 😰 🔒 |
|---------------------------------------------------------------|--------------------------------------------------------------------------------------------|-------------------------------------------------------------------------------------------------|----------|
|                                                               | DASHB                                                                                      | OARD CLAIMS ENROLLMENT SERVICES REPORT CENTER                                                   |          |
| Walaamat                                                      | o Mott ink                                                                                 |                                                                                                 |          |
| welcome to                                                    | 0 MIELLIIIK                                                                                |                                                                                                 |          |
| We've simplified how you ca<br>which gives you the ability to | in view and manage your employees' benefits                                                | <ul> <li>You have access to key features right at your fingertips,<br/>and much more</li> </ul> |          |
| which gives you the ability of                                | o quickly view claims, request claims reports a                                            | na mach nore.                                                                                   |          |
|                                                               |                                                                                            |                                                                                                 |          |
|                                                               |                                                                                            |                                                                                                 |          |
|                                                               |                                                                                            |                                                                                                 |          |
|                                                               | Improve Your MetLink                                                                       | Claims Center                                                                                   | - Fee    |
|                                                               | Experience                                                                                 | Choose a product from the drop-down options                                                     |          |
|                                                               |                                                                                            |                                                                                                 |          |
|                                                               | Some MetLink Dashboard features will now<br>open in a new browser window. To be sure this  | -Select a Product                                                                               |          |
|                                                               | experience works correctly in your browser,<br>please allow pop-ups for 'metlife.com'. For |                                                                                                 |          |
|                                                               | security reasons, also be sure to log out of<br>MetLink and close your browser when you    | Selected Task                                                                                   |          |
|                                                               | have finished.                                                                             |                                                                                                 |          |
|                                                               |                                                                                            |                                                                                                 |          |
|                                                               |                                                                                            | SEARCH                                                                                          |          |
|                                                               |                                                                                            | By searching a claim, you agree to the privacy terms                                            |          |
|                                                               |                                                                                            | below*.                                                                                         |          |
|                                                               | Enrollment Services                                                                        |                                                                                                 |          |
|                                                               | Add / View / Channe Employee(s)                                                            |                                                                                                 |          |
|                                                               | Beneficiary Records                                                                        | Tools & Resources                                                                               |          |
|                                                               | Employee Life Insurance Information                                                        |                                                                                                 |          |
|                                                               | 1                                                                                          | Customized Resources                                                                            |          |

When logging in, the user will land on the **Dashboard** page. The Dashboard tab (located on the navigation bar) is highlighted to let the user know where they are within MetLink.

There are many functions and features available from the Dashboard page that include **Important Messages** and **Claim Center** information

#### **Important Messages**

The Important Messages feature provides users with access to site-level information such as upcoming maintenance activity, etc.

Directional arrows are available at the bottom of the card to navigate to next or previous message(s) if multiple messages are posted.

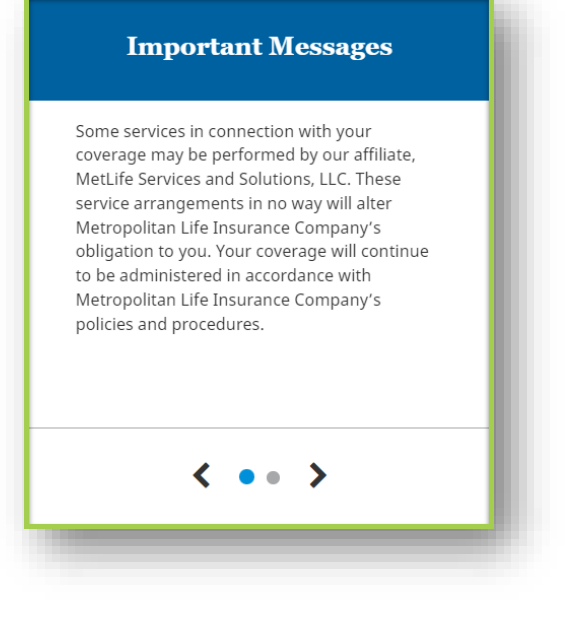

#### **Manage Email Subscription Information**

Your eMail Subscription Information can be managed from the Profile section of MetLink. Click on the Profile icon at the top of the page to access.

To manage your email subscriptions, click on the 'Update' hyperlink button in the "Communication Preferences" section.

| MetLife                                                                                                    |                                      | Welcome       | 1        |
|----------------------------------------------------------------------------------------------------|--------------------------------------|---------------|----------|
|                                                                                                    | DASHBOARD CLAIMS ENROLLMENT SERVICES | REPORT CENTER | į.       |
| tions / Personal Information<br>Rans<br>Trust<br>Trust<br>Variant<br>Varianti<br>Variant<br>Varianti<br>Variant<br>Varianti<br>Varianti<br>Varianti<br>Varianti<br>Varianti<br>Varianti<br>Varianti<br>Varianti<br>Varianti<br>Varianti<br>Varianti<br>Varianti<br>Varianti<br>Varianti<br>Varianti | Vordere           Vordere            | eter.         | Tendbusk |

You are able to select or deselect the notification type you would like to receive email updates for by clicking the ON / OFF button next to each notification type. Once you have made your selections, ensure your email address is correct, then click on the 'SAVE' button to save your changes.

| late Your Communication Preferences<br>ermine how you get information about y | pur accounts.                                                                                         |   |
|-------------------------------------------------------------------------------|----------------------------------------------------------------------------------------------------|---|
| date your personal information at any ti                                      | ne. <u>Click Here</u>                                                                                 |   |
| Claims                                                                        | ON O<br>Customized                                                                                    | - |
| Notification Type                                                             | Email                                                                                                 |   |
| Disability                                                                    | ON OLUCION                                                                                            |   |
| Absence Management                                                            | CN Customized                                                                                         |   |
| Updating these settings may not aff<br>require that information is sent only  | ct delivery for all products or policies. Certain policies<br>to the primary contact for the account. |   |

# **Claims Center**

the (-) icon

The Claims Center feature enables users to search for claims by selecting a Product and Search By option. A drop-down menu is provided so the user can select Disability from a selection of MetLife Products (the list will populate based on the products you have access to).

There are two ways a user can make their initial search for claims. Users can search via the Claims Center card from the Dashboard or the Claims Tab found on the navigation bar at the top of the screen. This brings the user to the Claims Search Options page. The results are the same.

The available product search features are based on the products or services the employer has with MetLife and/or the product features individuals have been granted access to view. Access to claims may also be limited based on individual security profiles.

#### Claims Search From The Dashboard (Claims Center)

| MetLife   CORPORATION                                                                                                    | DASHBOARD CLAIMS                                                                    | Welcome L D A Claims S<br>The C                                   | earch From<br>laims Tab |
|----------------------------------------------------------------------------------------------------|-------------------------------------------------------------------------------------|-------------------------------------------------------------------|-------------------------|
|                                                                                                    |                                                                                     | MetLife CORPORATION                                               | Welcome 🛔 🗩 🔒           |
| Important Messages                                                                                                    | Claims Center<br>Choose a product from the drop-down options                        | DASHBOARD CLAIMS                                                  | ×                       |
| Mettife Services and Solutions, LLC. These<br>service arrangements in now with alter<br>Metropolitan Life Insurance Company's<br>obligation to you. Your coverage will continue<br>to be administered in accordance with<br>Metropolitan Life Insurance Company's<br>policies and procedures. | Search Options<br>Select criteria to begin Search<br>Select a Product<br>Disability | Select criteria to begin Search<br>Select a Product<br>Disability |                         |
| < •• >                                                                                                    | SEARCH                                                                              | Search By                                                         |                         |
|                                                                                                    | by searching a coain, you agree to the privacy terms below*.                        | By searching a claim, you agree to the privacy terms below*.      | SEARCH                  |

After the initial search is performed, the user can perform additional searches in quick succession by using the '**Search Again**' functionality built into the Claims experience. Simply expand (+) the search parameters and enter the new criteria. To minimize, click

|                                              | DASHBOARD | CLAIMS |  |   |
|----------------------------------------------|-----------|--------|--|---|
| Dashboard / View All Claims                  |           |        |  | ė |
| t Search Again                               |           |        |  |   |
| Select criteria to begin Search              |           |        |  |   |
|                                              |           |        |  |   |
| Search Again Select criteria to begin Search |           |        |  |   |
| Disability 🗸 🖲                               |           |        |  |   |
| Search By                                    |           |        |  |   |
| View All Claims                              |           |        |  |   |
|                                              |           |        |  |   |

#### **Claim Search**

There are multiple criteria ('Search By') options to select from when conducting a claims search. They include:

- 1. View Employee Claims
- 2. View All Claims
- 3. Claim Number

|                                                                                                    | DASHBOARD CLAIMS                                                                                                    |                                    |                                  |
|----------------------------------------------------------------------------------------------------|----------------------------------------------------------------------------------------------------|------------------------------------|----------------------------------|
|                                                                                                    | į                                                                                                    |                                    |                                  |
| Important Messages                                                                                                    | Claims Center<br>Choose a product from the drop-down options                                                                                                    |                                    |                                  |
| Some services in connection with your<br>coverage range to performed by your affiliant<br>coverage range to perform the provident of the<br>service arrangement in the say well self-<br>Metropolitan LHF humanics Company's<br>eligibility of your coverage will continue<br>to be administered in accordance with<br>metropolitan LHF humanics Company's<br>policies and procedures. | Search Options       Select offeria to begin Search       Select offeria to begin Search       Select offeria to begin Search       Search Dy       Search Dy       Search Dy |                                    |                                  |
| < •• >                                                                                                    | View Employee Claims<br>View All Claims<br>Claim Number                                                                                                    |                                    |                                  |
| formation to which you may have access via claims inquiry may b<br>ay only be used and disclosed internally for product administrati                                                                                                    | subject to various privacy laws or regulations. Such information is<br>in purposes.                                                                                           | strictly confidential and may only | be accessed on a need-to-know ba |

# Search By Employee Identifiers

#### (SSN, Employee ID, Employee Last Name)

To search for a claim by employee identifiers, follow these steps:

- 1. First, the user must select a Product. Select the dropdown arrow to view the choices available for selection. When only one choice is available (Disability), the selection will default to that product.
- To search for specific employees and their claims, select the 'Search By' dropdown, then 'View Employee Claims'. The user will be prompted to further refine their search using one of the following Employee Identifiers

| <ul> <li>Employee Name</li> <li>Employee SSN</li> </ul> | Claims Center<br>Choose a product from the drop-down options                      | Claims Center<br>Choose a product from the drop-down options    |
|---------------------------------------------------------|-----------------------------------------------------------------------------------|-----------------------------------------------------------------|
| <ul> <li>Employee ID</li> </ul>                         | Search Options<br>Select criteria to begin Search                                 | Search Options<br>Select criteria to begin Search               |
|                                                         | Select a Product     Employee Identifier       Disability     Employee Identifier | Select a Product<br>Disability                                  |
|                                                         | Search By Employee Name Employee SSN                                              | View Employee Claims      Employee Identifier     Employee Name |
|                                                         | View Employee Claims<br>View All Claims<br>erms                                   | Last Name, FirstName<br>User, Test                              |
|                                                         | Claim Number                                                                      | SEARCH                                                          |
| 3. Be sure to click " <b>SEA</b> R                      | RCH" to execute the query.                                                        | By searching a claim, you agree to the privacy terms below*.    |

Note the following:

- If the user needs additional explanation of what is required for each searchoption, click on the blue question mark displayed next to each option.
- The message 'Please make a selection' will display when an election is notmade for one more of the required search results.

Searching with the EEID or SSN will bring the user directly to the Employee Claim Search Results Page. However, searching via the employee's name may return multiple results if there are multiple employees with that name

Select the '**CONTINUE**' button to view results of the search.

| Ther    | e were multiple search results base | d upon your query. Please select the individual you are<br>looking for. |
|---------|-------------------------------------|-------------------------------------------------------------------------|
|         | <b>≑</b> Name                       | ≑ Employee ID/SSN                                                       |
| ) C     | Test User 01                        | 11111111                                                                |
| D       | Test User 02                        | 22222222                                                                |
| D       | Test User 03                        | 33333333                                                                |
| Э       | Test User 04                        | 4444444                                                                 |
| al Reco | rds: 200 1 2 3 4                    | 5 6 🔿 10 Results 🗸                                                      |

After selecting the 'CONTINUE' button, the Claim Search Results page will display.

#### **Claim Search Results**

The Claim Search Results page includes:

| Jisability<br>Search By                                                         | • ?                                                                                | Employee Identifier                             | ast Name First                             | Name      |                  |               |
|---------------------------------------------------------------------------------|------------------------------------------------------------------------------------|-------------------------------------------------|--------------------------------------------|-----------|------------------|---------------|
| iew Employee Clain                                                              | ns 🔻 I                                                                             | Employee Name                                   | USER 01, TEST                              | ivanie    | 0                |               |
|                                                                                 |                                                                                    |                                                 |                                            |           |                  | SEARCH        |
| searching a claim, yo                                                           | u agree to the privacy terms                                                       | below*.                                         |                                            |           |                  |               |
|                                                                                 |                                                                                    |                                                 |                                            |           |                  |               |
| laims Search Re                                                                 | sults 2                                                                            |                                                 |                                            |           |                  |               |
| Claims Search Re<br>Employee Name: 1                                            | sults 2<br>TEST USER 01 Employee                                                   | 9999 Unique ID:                                 |                                            |           |                  |               |
| Claims Search Re<br>Employee Name: 1<br>FILE A CLAIM /                          | sults 2<br>TEST USER 01 Employee<br>ABSENCE                                        | : Unique ID: •••••9999                          |                                            |           |                  | 4             |
| Claims Search Re<br>Employee Name: 1<br>FILE A CLAIM /                          | Sults 2<br>TESTUSER 01 Employee<br>ABSENCE                                         | : Unique ID: •••••9999                          |                                            | Expand Al | Filter Page View |               |
| Claims Search Re<br>Employee Name: 1<br>FILE A CLAIM /<br>Number                | sults 2<br>TESTUSER 01 Employee<br>ABSENCE<br>¢ Type                               | Unique ID: *****9999<br>\$ Status               | ≎ Date of Disability <sup>®</sup>          | Expand Al | Filter Page View |               |
| Claims Search Re<br>imployee Name: T<br>FILE A CLAIM /<br>Number<br>11111111111 | suits 2<br>TEST USER 01 Employee<br>ABSENCE<br>\$ Type<br>Short Term<br>Disability | t Unique ID: •••••9999<br>\$ Status<br>Approved | Date of Disability <sup>®</sup> 11/23/2021 | Expand Al | Filter Page View | <b>4</b><br>+ |

Search Options: As above, this is where the user selects criteria to search for claims. Upon retrieving search results, this can serve as a reminder as to what search parameters were entered. Alternatively, a user can enter new parameters to run a new search. Again, the critical search criteria include Product (e.g., Disability) and Employee Identifier. The user still can choose from Employee Last Name, Employee SSN and Employee ID

<sup>2</sup> Claims Search Results: This section of the webpage includes the employee's name and masked unique identifier as well as a list of claims resulting from the search criteria summarizing the following claim information (from left to right)

- Number (Employee ID/Masked SSN)
- Type
- Status
- Date of Disability
- Receive Date

<sup>3</sup> The in the 'Action' column provides an option to download all available claim details in a PDF.

| Action   | Download this Claim                                                                                                    | ×                                                                                       |
|----------|----------------------------------------------------------------------------------------------------|-----------------------------------------------------------------------------------------|
| Dowpload | Download this claim for future reference.<br>The Claim will be saved to your computer as a<br>PDF.<br>Click Download to continue or cancel to exit. | <ul> <li>Download this Claim</li> <li>Your file has successfully downloaded.</li> </ul> |
|          | CANCEL DOWNLOAD                                                                                                    | ок                                                                                      |

To view or change the filter criteria that was applied to the claim's data for each column such as the Claim Status or Claim Type, select the Filter Page View dropdown on the top right of the Claims Search Results screen.

| Coverage Name     Status       Image: All Coverages     Image: All Status       Image: FMLA     Image: Closed       Image: STD     Image: Pending                                                                                                    | Claim Period Past Month |
|----------------------------------------------------------------------------------------------------|-------------------------|
| Il Coverages     Il Status       FMLA     Closed       STD     Pending                                                                                                    | Past Month              |
| FMLA     Closed     STD     Pending                                                                                                    | Past Month              |
| STD Pending                                                                                                    |                         |
| - or on a management of the second second se |                         |
| ✓ Denied                                                                                                    |                         |
|                                                                                                    | RESET FILTER APPLY      |

#### <sup>5</sup> A user may change the number of results displayed on the screen.

The "+" to the right of each claim will expand the claim view and display additional claim detail information, such as:

- Structure
- Benefit Details (start and stop dates)
- Associated Claims
- Appeals Card (if applicable)

The fields shown will change based on the type of claim.

| Number                                                                                                    | ¢ Type                   | <b>≑</b> Status                                                                                                    | Date of Disability                                                                                  | Received Date                             | Action                                            |                   |
|----------------------------------------------------------------------------------------------------|--------------------------|----------------------------------------------------------------------------------------------------|----------------------------------------------------------------------------------------------------|-------------------------------------------|---------------------------------------------------|-------------------|
| <u>11111111111</u>                                                                                                    | Short Term<br>Disability | Approved                                                                                                    | 11/23/2021                                                                                          | 11/18/2021                                | :                                                 | Expanded          |
| • The approval                                                                                                    | Submit                   | ited<br>his page represents the<br>employee continue                                                                                                    | Claim Status<br>Approved<br>Second States of time for which ber<br>as to satisfy the plan's definit | efits may be payabi<br>ion of disability. | Closed<br>O e e e e e e e e e e e e e e e e e e e | Details           |
| STD Details:<br>Report Number:<br>00000<br>Sub Code:<br>0000<br>Plan Code:<br>000<br>Associated Claim:<br>2222222222<br>Last day of Work:<br>11/20/2021 | 97<br>:                  | Benefit Information:<br>Benefit Start Date (app<br>from):<br>11/30/2021<br>Benefit End Date (appret<br>through):<br>05/30/2022<br>Maximum Benefit Dura<br>05/30/2022<br>Work Related:<br>No<br>Workers Comp Filed:<br>No | roved<br>oved<br>tion Date:                                                                         |                                           |                                                   |                   |
|                                                                                                    |                          |                                                                                                    |                                                                                                    |                                           |                                                   | VIEW MORE DETAILS |

By selecting the claim number or clicking the '**View More Details**' button in the expanded view, the user will be brought to a summary of details for the claim. This includes claim activity, employee and employment information, and other details relating to the claim. To return to the employee's list of claims, click the '**Claim Search**' breadcrumb in the top left-hand corner under the blue navigation bar

If the user needs additional explanation of what is required for each search option, select the blue question mark displayed next to each option. The message '**Please make a selection**' will display when an election is not made for one or more of the required search results. Select the '**Search**' button to view results of the search.

#### **Search By View All Claims**

To search for all available claims, follow these steps:

- 1. First, the user must select a product. Select the drop-down arrow to view the product choices available. When only one choice is available, the selection will default to that product.
- 2. Select the 'Search By' drop-down, then select 'View All Claims' and then select the 'SEARCH' button

| Select criteria to begin Search |                 |       |
|---------------------------------|-----------------|-------|
| Select a Product                |                 |       |
| Disability                      |                 |       |
| Search By                       | •               |       |
| Search By                       |                 |       |
| View Employee Claims            |                 | SEARC |
| View All Claims                 | y terms below*. |       |
| Claim Number                    |                 |       |

- 3. The 'Current Claims' summary view will then display. The Current Claims tab offers two viewing options:
- Summary View
- Detailed Claims View

| <u>Current Claims</u>             | Daily Status  |
|-----------------------------------|---------------|
| Date Range<br>Select a Date Range | ▼ SEARCH      |
| Summary View () Detaile           | d Claims View |

The Summary View, which is the default option on the Current Claims tab, provides a summary of claims by coverage type. Each available program/coverage has a card which displays applicable claims according to status.

#### View All Claims - Current Claims Tab - Summary View

When selecting 'View All Claims', a summarized view of all claims viewable by the user will display by:

- Coverage Type
- Claim Status (Within each Coverage Type)

The number of claims within each claim status, can be viewed for eachcard type – approved, closed, denied, cancelled, closed, pending, etc...

Click the <sup>12</sup> icon above the coverage type cards to download the summary in an excel spreadsheet.

| Δ Α                       |             |
|---------------------------|-------------|
| MetLife                   |             |
| Current Activities - Su   | Immary View |
| 5 570                     |             |
| 7 Pending                 | 68          |
| 8 Decision pending review | 1           |
| 9 Approved                | 22          |
| 10 Suspended              | 50          |
| 11 Closed                 | 110         |
| 12 Denied                 | 18          |
| 12 Total                  | 269         |

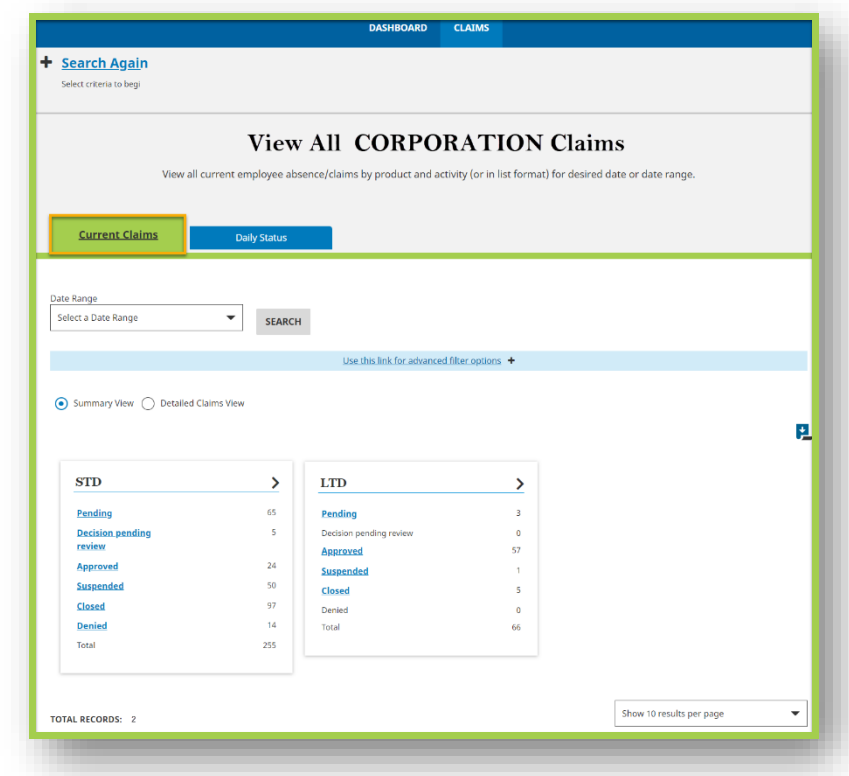

To see a list of all claims within a card/coverage type, select the arrow '>' to the right of the card header. All claims will be viewable based on the user's security access.

**For Example**: Selecting the STD arrow '>' will take the user to a detailed list of all STD claims.

STD

>

Selecting the STD '**Approved**' link will take the user to a summary of all STD approved claims. Note that statuses with available claims display with blue text and are clickable. Statuses with no claims available are in black text and are not clickable.

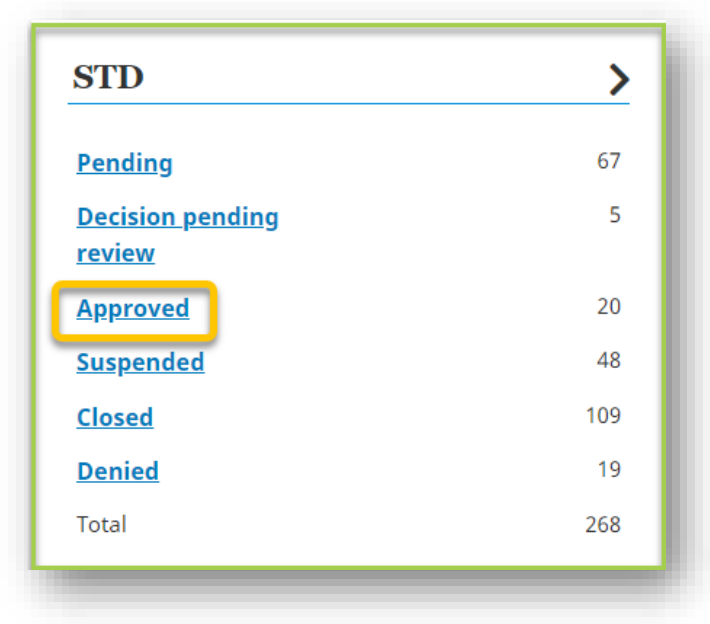

#### View All Claims - Current Claims Tab - Detailed Claims View

The '**Detailed Claims View**' provides more detailed information on all available disability claims and displays in order of Received Date, beginning with the most recent claim. The list can be sorted by the columns with a  $\Leftrightarrow$  icon next to the heading.

The information displayed for each claim includes Name, EE#/SSN, Claim Number, Claim Type, Status, Date of Disability, and Received Date.

|                             |                                                                |                                                                                                    | DASH                                            | HBOARD CLAIMS                                   | ;<br>;                                                                                                    |                                                         |        |                 |
|-----------------------------|----------------------------------------------------------------|----------------------------------------------------------------------------------------------------|-------------------------------------------------|-------------------------------------------------|----------------------------------------------------------------------------------------------------|---------------------------------------------------------|--------|-----------------|
| <mark>shboard</mark> / View | All Claims                                                     |                                                                                                    |                                                 |                                                 |                                                                                                    |                                                         |        | c               |
| Select criteria to          | <b>gain</b><br>begin Search                                    |                                                                                                    |                                                 |                                                 |                                                                                                    |                                                         |        |                 |
|                             |                                                                | V                                                                                                    | iew All                                         | CORPO                                           | <b>RATION</b>                                                                                                    | Claims                                                  |        |                 |
|                             | View all cu                                                    | rrent employee abser                                                                                                    | nce/claims by pro                               | duct and activity (or i                         | in list format) for desire                                                                                             | d date or date rang                                     | ge.    |                 |
| <u>Current</u>              | <u>Claims</u>                                                  | Daily Status                                                                                                    |                                                 |                                                 |                                                                                                    |                                                         |        |                 |
| Date Range                  |                                                                |                                                                                                    |                                                 |                                                 |                                                                                                    |                                                         |        |                 |
| Select a Date Rai           | nge                                                            | ▼ SEARCH                                                                                                    |                                                 |                                                 |                                                                                                    |                                                         |        |                 |
| Select a Date Rai           | nge                                                            | ▼ SEARCH                                                                                                    | <u>Use this link</u>                            | <u>t for advanced filter optic</u>              | ons +                                                                                                    |                                                         |        |                 |
| Select a Date Rai           | nge<br>ew 💿 Detailed Clain                                     | ▼ SEARCH                                                                                                    | <u>Use this link</u>                            | c for advanced filter option                    | ons +                                                                                                    |                                                         |        | P               |
| Select a Date Rai           | nge<br>ew 💿 Detailed Clair<br>s download button w              | SEARCH  ms View  vill download items disp                                                                                                    | <u>Use this link</u><br>played in current p     | t for advanced filter optiv                     | ons 🕇                                                                                                    |                                                         |        | P               |
| Select a Date Rai           | ew  Detailed Clair s download button w EE#/SSN                 | SEARCH SEARCH Search Search S | Use this link<br>blayed in current p<br>\$ Type | x for advanced filter optio<br>age.<br>♦ Status | ≎ Date Of<br>Disability ⑦                                                                                              | Received Date                                           | Action | Expand All      |
| Select a Date Rai           | ew  Detailed Clair s download button w EE#/SSN 99999           | SEARCH SEARCH solution solution soluti | Use this link<br>olayed in current po           | t for advanced filter optiv<br>age.             | ons +<br>↑ Date Of<br>Disability<br>02/15/2022                                                                         | Received Date           02/22/2022                      | Action | Expand All      |
| Select a Date Rai           | ew O Detailed Clair<br>s download button w<br>EE#/SSN<br>99999 | SEARCH  SEARCH  SEARCH  SUBARCH  SUBARCH  S     | Use this link<br>olayed in current po           | age.<br>Approved<br>Pending                     | Ons         +                 Date Of<br>Disability               ?                 02/15/2022               2/08/2022 | Received Date           02/22/2022           02/21/2022 | Action | Expand All<br>+ |

By selecting the **\*** under the 'Action' column, a user can download the details of a single claim in a PDF.

#### View All Claims - Current Claims Tab – Detailed Claims View (continued)

Additionally, a user can select the 🔁 icon at the top of the claims list to download the list of all claims currently displayed on the screen in an Excel file. Each coverage will be listed on separate tabs of the export and will consist of the information found in each column, as well as other claim specific details.

| A B C D E                                              | F       | G      | Н      | 1                  | J             | К                 | L                | M                      | N                   | 0                | P                 |
|--------------------------------------------------------|---------|--------|--------|--------------------|---------------|-------------------|------------------|------------------------|---------------------|------------------|-------------------|
| MetLife Date Exported 2/24/2022                        |         |        |        |                    |               |                   |                  |                        |                     |                  |                   |
| 2                                                      |         |        |        |                    |               |                   |                  |                        |                     |                  |                   |
| Current Claims - Short Term Disability                 |         |        |        |                    |               |                   |                  |                        |                     |                  |                   |
| 5 Your employee's most recent claims are listed below. |         |        |        |                    |               |                   |                  |                        |                     |                  |                   |
| 6                                                      |         |        |        |                    |               |                   |                  |                        |                     |                  |                   |
| Report Number Sub Code Sub Point Plan Code Name        | EE#/SSN | Number | Status | Date of Disability | Received Date | Associated Claims | Last day of Work | Description Of Illness | Return To work Date | Date of Accident | Benefit Start Dat |
| ↔ STD SSTD LTD PFL FMLA ⊕                              |         |        |        |                    |               | E (6              |                  |                        |                     |                  | E                 |
|                                                        |         |        |        |                    |               |                   |                  |                        |                     |                  |                   |

The default number of claims (rows) that will display per page is ten. To change the number of claims that display per page, select the drop-down box below the list of claims and next to the results dropdown and select from the available options (10, 25, 50, or 100.)

| Show 10 results per page 🏾 😽 |  |
|------------------------------|--|
| Show 10 results per page     |  |
| Show 25 results per page     |  |
| Show 50 results per page     |  |
| Show 100 results per page    |  |
|                              |  |

Click '+' to <u>expand a specific claim</u> and view more details or 'Expand All' to expand all claims on the current page.

Click the employee's name to display the Employee Claim Search Results list.

| ¢ Name       | EE#/SSN | Number             | \$ Туре | <b>≑</b> Status | ◆ Date Of<br>Disability | Received Date | Action |   |
|--------------|---------|--------------------|---------|-----------------|-------------------------|---------------|--------|---|
| Test User 01 | 99999   | <u>22222222222</u> | LTD     | Approved        | 02/15/2022              | 02/22/2022    | :      | + |
|              |         |                    |         |                 |                         |               |        |   |

Click the Claim Number to be brought to the Claim Details Page.

### **View All Claims – Current Claims Filters**

Users can customize their results by searching for claims within a date range and continue tailoring results with additional filters.

The Advanced Search Filters enable the user to further customize and refine the Claim Search results by selecting one of more filter criteria. Upon selecting the Advanced Search Filters link or the expand icon + to the right of the Advanced Search Filter link, the user is presented with the following filter options:

- The Claim Type
- Claim Status
- Case Structure
- Work State

| Date Range Select a Date Range          | SEARCH                                      |
|-----------------------------------------|---------------------------------------------|
|                                         | Use this link for advanced filter options + |
| O Summary View   O Detailed Claims View |                                             |

The advanced filters can be combined to offer flexibility in how the data is searched and displayed. For example, if the user only wanted to see 'Approved' STD claims, from a specific work state and/or within a specific company structure, the Advanced Search Filter assists in controlling this lookup. *Note: Case Structure options will be limited to the structures available to each user's security profile.* 

| Select a Date Range         |
|-----------------------------|
| Select a Date Range         |
| Last 3 Months Last 6 months |
| s                           |
|                             |

#### **View All Claims - Filters (Continued)**

- From the Advanced Filter Option menu, select a filter option from the dropdown. In the example to the right, Claim Type is selected, and the corresponding options are displayed for selection.
- Upon selecting of one or more filter criteria, they will be moved into a new list to the right, displaying only the search criteria selected from the available options to the left.

| Current Claims                                                                                    | Daily Statue |                                             |
|---------------------------------------------------------------------------------------------------|--------------|---------------------------------------------|
| ate Range<br>Select a Date Range                                                                  | ▼ SEARCH     |                                             |
|                                                                                                   |              | Use this link for advanced filter options – |
| Ilter By<br>Claim Type<br>Your Search Options<br>All<br>Claim Type<br>STD<br>Statutory STD<br>LTD | •            | Your Search Criteria                        |
|                                                                                                   |              | <u>Clear Search</u>                         |

**Current Claims** 

Use this link for advanced filter options -

Your Search Options

•

•

SEARCH

Date Range

Filter By Claim Type

Claim Type

Select a Date Range

#### View All Claims - Filters (continued)

To further customize claim results, apply additional filters. Example:

- Claim Type = STD
- Claim Status = Approved
- Work State = Alabama
- Case Structure = 111111

| Your Search Options                                   | <b>^</b> | Your Search Criteria |  |
|-------------------------------------------------------|----------|----------------------|--|
| All<br>└── Work State<br>└── Alabama                  |          | All<br>Claim Type    |  |
| L Arizona<br>L Arkansas<br>L California<br>L Colorado |          |                      |  |
| └ Connecticut<br>└ Delaware<br>└ Florida              |          | Approved             |  |
| └ Georgia<br>└ Idaho<br>└ Illinois<br>└ Indiana       |          | L All<br>Work State  |  |
| L Iowa<br>L Kansas<br>L Kentucky                      |          | - Case Structure     |  |
| L Kentucky<br>L Louisiana                             | ¥        | + 111111             |  |

Below is an example of final search results when the above filters are applied. To close filters, select the Advance Filter link or the collapse icon –.

| STD                     | >  |  |  |
|-------------------------|----|--|--|
| Pending                 | 0  |  |  |
| Decision pending review | 0  |  |  |
| Approved                | 26 |  |  |
| Suspended               | 0  |  |  |
| Closed                  | 0  |  |  |
| Denied                  | 0  |  |  |
| Total                   | 26 |  |  |
|                         |    |  |  |

## View All Claims - Daily Status – Summary View

This feature provides the user with the ability to filter claim search results by displaying claims that fall on a specific date. When a user would like results for a specific day, click on the daily status tab. A date can be entered manually, or by clicking the calendar icon and selecting the desired date. *Note: Results are only available for the previous 31 days. If a date is selected outside of the 31 days, a message will be displayed indicating "No Records Found".* 

DASHBOARD

CLAIMS

- Dashboard / View All Claims ÷ The purpose of the Daily + Search Again Status View is to help users Select criteria to begin Searc target claims that have had a **View All CORPORATION Claims** major change in status, or View all current employee absence/claims by product and activity (or in list format) for desired date or date range where a major claim event Daily Status occurred. Select a date below 02/16/2022 15 SEARCH Summary View O Detailed Claims View ۲ The user must first select an STD LTD > > activity date. Any date within New Claim Submit New Claim Submission Claim Approvals Claim Approvals the past 31 calendar days can Suspended Claims Suspended Claims Closed Claims Closed Claims be selected, but the default Benefit Period Updates **Benefit Period** Social Security Approval Updates date is always the prior day. Social Security Approval Any Occupation Date Last Worked Decisions Date Last Worked Return to Work Update Return to Work Updates
- Similar to the Current Claims Tab, once an activity date is selected the results will display by default in a Summary View with coverage cards and claim counts for each event or status change that occurred on the date selected.
- The user can then select one of the following options to view a detailed list of claims:
  - The '>' on one of the coverage cards (will display a list of claims within that coverage type that had an event or status change on the date selected).
  - One of the blue links within the claim coverage cards (will display a list of claims approved on the date selected for the chosen coverage) Approved 26
  - The 'Detailed Claims View' radio button (will display all coverage types and statuses
     Summary View 

     Detailed Claims View

#### View All Claims - Daily Status Search (continued)

Like the Current Claims views, and any detailed claims list view, users can expand the details for each claim, in the resulting list, by clicking the '+' sign or the 'Expand All Rows' link. To navigate to the Employee's overall Claim History, click the Employee's Name. To navigate to additional claim specific details, click the claim number.

#### Search By Claim Number

To search by Claim Number, follow these steps:

- 1. First, the user must select a Product.
- 2. Select the drop-down arrow to view the product choices available. When only one choice is available, the selection will default to that product
- Select the 'Search By' drop-down and select 'Claim Number'
- 4. A Claim Number input field will appear. and then select the '**SEARCH**' button

| Clai                            | ims Center<br>se a product from the drop-down options                        |    |
|---------------------------------|------------------------------------------------------------------------------|----|
| Sele<br>Disa                    | Search Options<br>Select criteria to begin Search<br>ect a Product<br>bility | ?  |
| Clair<br>Clair<br>Clair<br>1111 | rch By                                                                       |    |
| SEA<br>By sea<br>below          | <b>RCH</b><br>arching a claim, you agree to the privacy ter<br>*.            | ms |

| Select criteria to begin Search<br>Select a Product<br>Disability |
|-------------------------------------------------------------------|
| Search By                                                         |
| Search By                                                         |
| View Employee Claims                                              |
| View All Claims                                                   |
| Claim Number                                                      |
|                                                                   |

Searching by Claim Number will bring the user directly to the Claim Details page.

#### **Claim Details**

The Claim Details page provides the relevant details for a specific claim in one convenient location. After you have completed your Search, you can access the Claim Details from:

- 1. The Detailed Claims View, by clicking the Claim Number link.
- 2. The Search Results list, by clicking the Claim Number link.

| \$ Name      | EE#/SSN | Number        | \$ Туре |
|--------------|---------|---------------|---------|
| Test User 01 | 99999   | 22222 1222222 | LTD     |
|              |         |               |         |

3. From the <u>Detailed Claims View expanded view</u>, click the '**VIEW CLAIM DETAILS**' button.

From the Claims Details page, the claim number and status bar will be displayed, along with several card containing claim information. The cards may vary by coverage, but will generally include the following:

- Claim Summary Card: which provides as summary of all the important claim details
- Claim Activity Card: which shows the key events that have occurred throughout the life of the claim.
- Employee and Employment Information: which verifies important benefit administration work details.
- Payment Summary Card (when applicable): which shows payment information for approved claims.
- Appeal Information (when applicable): which shows highlighted appeal activity and status.
- Social Security Information (when applicable): which shows highlighted social security activity and status.

#### Claim Details (continued)

- The Claim Status and Progress Bar provides the current status of the claim. Depending on the status, additional messaging may be displayed.
- The 'I Want To' dropdown enables the user to "Add a Comment or Document" and/or to "Download This Claim".

| ۲.                         |
|----------------------------|
| Related Links              |
| <u>Download This Claim</u> |
|                            |

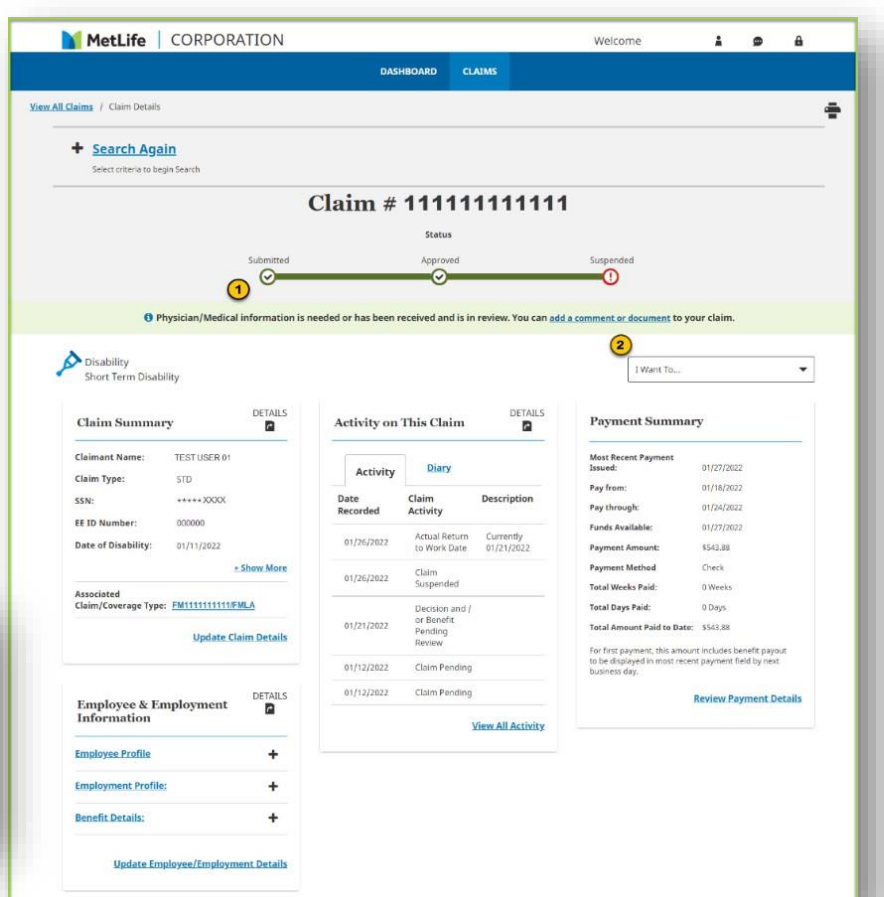

- To download the claim, click the "<u>Download</u> <u>This Claim</u>" link. A side pane will open on the right side of the browser window
- Click the DOWNLOAD button to download the claim in PDF format.

| ×                            |                             |  |  |  |
|------------------------------|-----------------------------|--|--|--|
| Down                         | load this Claim             |  |  |  |
| Download this clair          | m for future reference.     |  |  |  |
| The Claim will be sa<br>PDF. | aved to your computer as a  |  |  |  |
| Click Download to            | continue or cancel to exit. |  |  |  |
|                              |                             |  |  |  |
| <u>Cancel</u>                | DOWNLOAD                    |  |  |  |
|                              |                             |  |  |  |

| E TEST USER 01 Disability Claim - Claim # 11111111111 02252022.pdf                                                                                                    | 1 / 3   - 125                       | s + I 🕻 🕈                                |                       |  |
|----------------------------------------------------------------------------------------------------|-------------------------------------|------------------------------------------|-----------------------|--|
|                                                                                                    |                                     |                                          |                       |  |
|                                                                                                    |                                     |                                          |                       |  |
| a Cara and a Cara and a Cara and a Cara and a Cara and a Cara and a Cara and a Cara and a Cara and a Cara and a<br>The Cara and a Cara and a Car<br>An an an an an an an an an an an an an an |                                     |                                          |                       |  |
|                                                                                                    |                                     | 01-1                                     |                       |  |
|                                                                                                    |                                     | Claim # 282201128918<br>Status           |                       |  |
|                                                                                                    | Submitted                           | Approved                                 | Suspended             |  |
|                                                                                                    | $\checkmark$                        | 0                                        |                       |  |
|                                                                                                    | Physician/Medical in                | formation is needed or has been received | d and is in review.   |  |
|                                                                                                    | Disability<br>Short Term Disability |                                          |                       |  |
|                                                                                                    | Claim Summary                       | Employee & E                             | mployment Information |  |

#### **Claim Details – Add a Comment or Document**

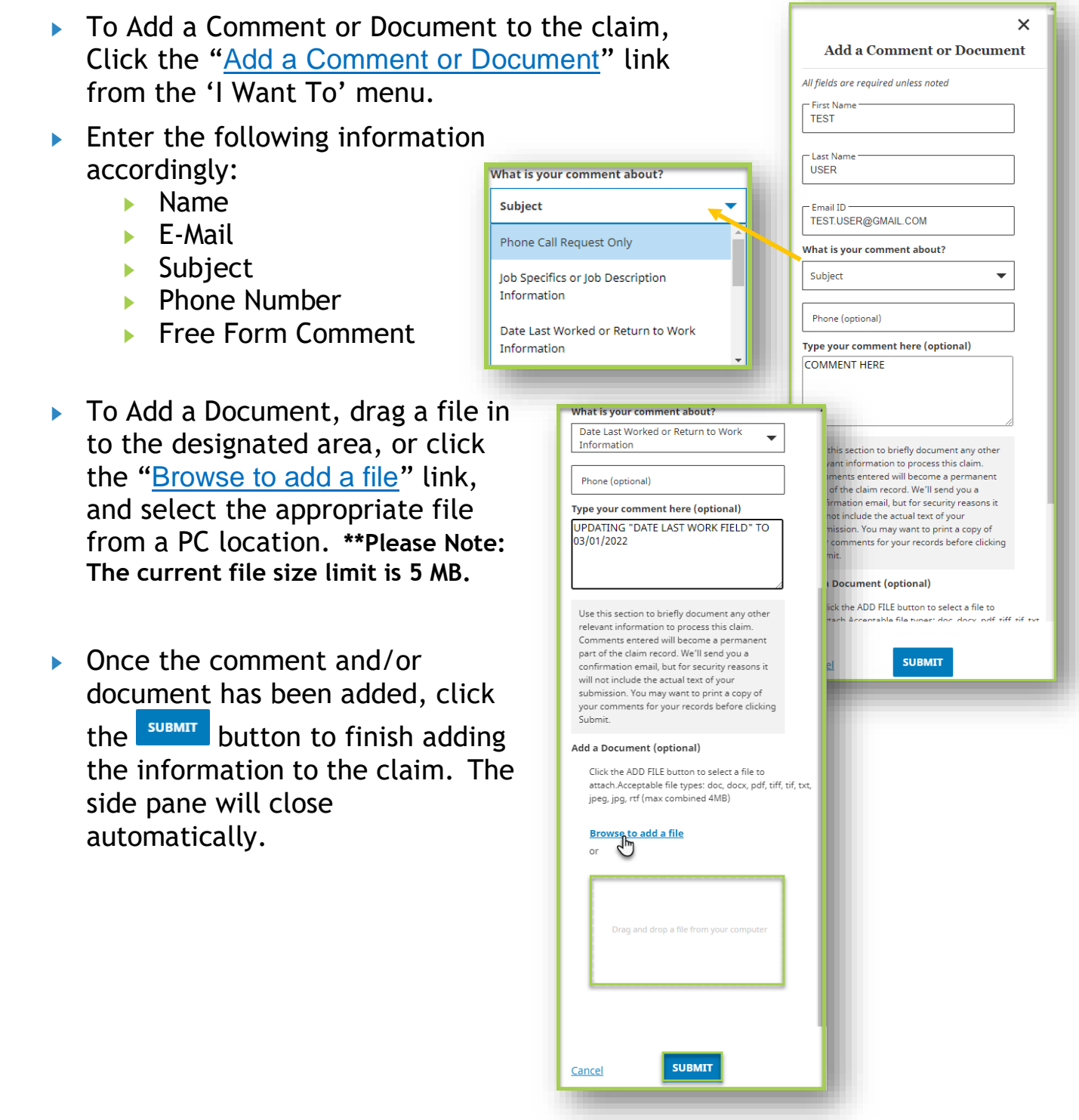

# **Claim Details - Claim Summary Card**

The claim summary card provides a single location for many of the important claim details such as: DETAILS DETAILS

Claim Summary

Claimant Name:

Claim Type:

FF ID Number:

Associated

Date of Disability:

Claim/Coverage Type:

SSN:

- Claimant Information
- Date of Disability
- Associated Claims (clicking the link will bring the user directly to the Claim Details page of that claim)

Expand this card by clicking the '+ Show More' link to show additional details:

- Submission Details
- Benefit Start and End Dates (when available)

Clicking the con or the 'Update Claim Details' link, the card will be "flipped" and the user will be presented with the option to edit and update select fields (based on user permissions). Editable fields are outlined by a text entry box. The user can then save or cancel those changes by using the Cancel or Save buttons at the bottom of the screen.

Should the user choose to cancel any changes, a confirmation message will display.

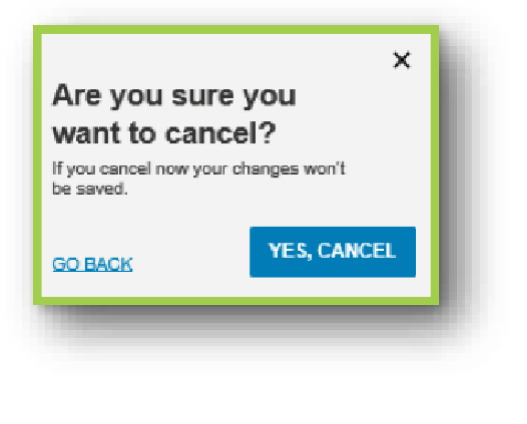

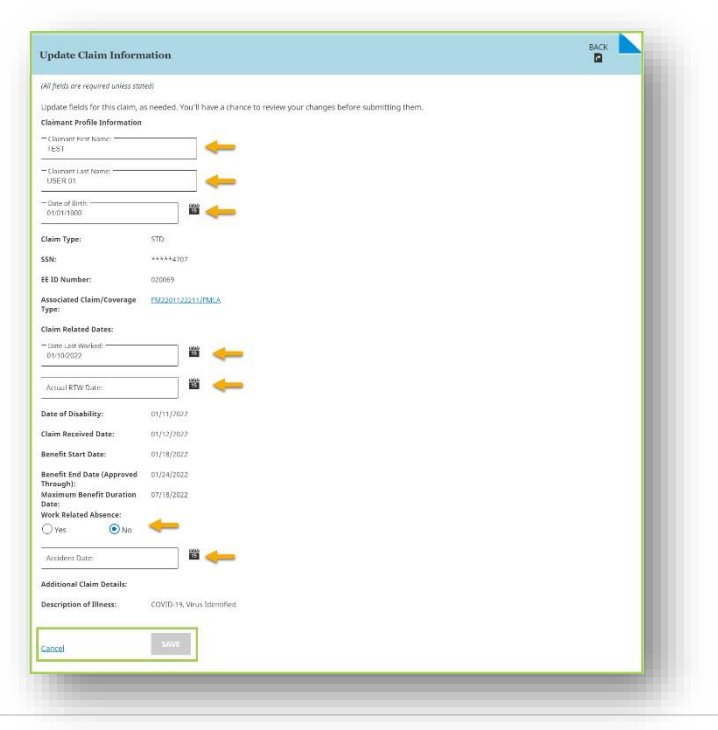

Claim Summary

Claimant Name:

Claim Type:

EE ID Number:

Date of Disability:

Last Day of Work:

Benefit Start Date

(Approved From): Benefit End Date

Maximum Benefit

**Duration Date:** Work Related:

Associated Claim/Coverage Type:

(Approved Through):

Received Date:

SSN:

1

+ Show More

Update Claim Details

TEST USER 01

\*\*\*\*XXXX

01/11/2022

000000

STD

1

- Show Less

**Update Claim Details** 

TEST USER 01

STD \*\*\*\*XXXX

000000

01/11/2022

01/12/2022

01/10/2022

01/18/2022

01/24/2022

07/18/2022

No

#### **Claim Details – Claim Activity Card**

The **Activity** tab will include the 5 most recent status updates on the claim, including:

- The Date the activity was recorded
- The Claim activity
- Description of the activity (if available/applicable)

To 'flip' the card and view all claim activity, click the button or '**View All Activity**' link. Display of activity will show up to 10 updates per page, and the user can select additional pages for the claim if applicable. The icon in the top right of the card can be used to "flip" the card back to the front.

| Activity on      | This Claim                                        | DETA                    |  |
|------------------|---------------------------------------------------|-------------------------|--|
| Activity         | <u>Diary</u>                                      |                         |  |
| Date<br>Recorded | Claim<br>Activity                                 | Description             |  |
| 01/26/2022       | Actual Return<br>to Work Date                     | Currently<br>01/21/2022 |  |
| 01/26/2022       | Claim<br>Suspended                                |                         |  |
| 01/21/2022       | Decision and /<br>or Benefit<br>Pending<br>Review |                         |  |
| 01/12/2022       | Claim Pending                                     |                         |  |
| 01/12/2022       | Claim Pending                                     |                         |  |

#### <u>View All Activity</u>

| Activity on This Claim |                                        | ВАСК                     |
|------------------------|----------------------------------------|--------------------------|
| <u>Activity</u>        | Diary                                  |                          |
| <b>≑</b> Date Recorded | Claim Activity                         | Description              |
| 01/26/2022             | Actual Return to Work Date             | Currently 01/21/2022     |
| 01/26/2022             | Claim Suspended                        |                          |
| 01/21/2022             | Decision and / or Benefit Pending Revi | iew                      |
| 01/12/2022             | Claim Pending                          |                          |
| 01/12/2022             | Claim Pending                          |                          |
| 01/12/2022             | Claim Received                         |                          |
| Total Records: 6       |                                        | Show 10 results per page |

### Claim Details - Claim Activity Card – Diary Tab

If your entitlement includes access to diary notes, you will have access to disability claim team notes for a particular disability claim (i.e., STD, LTD, etc..) but it will not include any medical information.

To access the diary notes, click on the Diary tab next to the activity tab.

- The 5 most recent notes will be displayed.
- Within the tab, users will see the following columns:
  - Date and Time
  - Diary Subject
- To view additional notes, click the button or '<u>View</u>
   <u>Details</u>' link. The card will 'flip' and additional notes will be displayed (if available).

| the Diary tab next to th                                                                                             | e activity                                                             | Activity on T    | his Cla     | aim P                                        |
|----------------------------------------------------------------------------------------------------|------------------------------------------------------------------------|------------------|-------------|----------------------------------------------|
| Activity on This Claim                                                                                               |                                                                        | <u>Activity</u>  | Dia         | ry                                           |
| Activity Diary                                                                                                    |                                                                        | Date and Time    | 1           | Diary Subject                                |
| Start Date         End Date           11/26/2021         02/24/2022                                                  | SEARCH                                                                 | 02/03/2022 09:2  | MA          | Social Security<br>Summary-Rep<br>BrownBrown |
| To search enter both a start date and an end date. The start date must be earlier than the<br>Date and Time          | end date.<br>Diary Subject                                             | 01/21/2022 12:3  | I PM        | Obtain Proof of SS<br>Filing                 |
| 02/03/2022 09:21 AM                                                                                                  | Social Security Summary-Rep BrownBi                                    | 12/20/2021 04:58 | B PM        | Social Security<br>Summary-Rep<br>BrownBrown |
| spresentation. Authorization to refer me to a SS rep is on file. SS filing status= B&B Absenc<br>01/21/2022 12:31 PM | e Services to confirm SSDI status<br>Obtain Proof of SS Filing         | 12/17/2021 04:10 | ) PM        | Action Plan - Case<br>Management (M)         |
| 12/20/2021 04:58 PM<br>12/17/2021 04:10 PM                                                                           | Social Security Summary-Rep Brown<br>Action Plan - Case Management (M) | 12/17/2021 04:03 | 8 PM        | Outgoing Email -<br>Other (M)                |
| 2/17/2021 04:03 PM                                                                                                   | Outgoing Email - Other (M)                                             |                  |             |                                              |
| 12/17/2021 03:59 PM                                                                                                  | Outgoing Correspondence                                                |                  |             | <u>View Details</u>                          |
| 12/17/2021 11:42 AM                                                                                                  | Response to Case Manager (M)                                           |                  | +           | -                                            |
| 12/17/2021 08:32 AM                                                                                                  | Referral to Unit Manager (M)                                           |                  | +           |                                              |
| 12/15/2021 03:41 PM                                                                                                  | Action Plan - Case Management (M)                                      |                  | +           |                                              |
| 12/15/2021 03:30 PM                                                                                                  | Outgoing Call to Other                                                 |                  | +           |                                              |
|                                                                                                    |                                                                        | Click h          | ere to view | more diary notes                             |

- Click the 'Click here to view more diary notes' link until all notes are shown. Once all available notes are displayed, the link will no longer be visible.
- ▶ Expand each row by clicking the '+' button to view the detailed notes.
- Easily search for notes by using the date range filter. Click search once the desired dates are entered. (Note: The maximum search interval is 24 months)

| Activity   |     | <u>Diary</u> |       |        |
|------------|-----|--------------|-------|--------|
|            |     |              |       |        |
| Start Date | 000 | End Date     | ممت ا | _      |
| 11/26/2021 | 15  | 02/24/2022   | 15    | SEARCH |

#### Claim Details - Employee and Employment Information Card

To review an Employee Profile, Employment Profile, and/or Benefit Details information, select the expand icon '+' or the related link. This will expand the Information specific to that category. The information is viewable but not editable.

Clicking all the links (e.g. underlined Employee Profile, Employment Profile, and Benefit Details), the entire card will expand with the section heading and its information

- Upon clicking the icon or the 'Update Employee/Employment Details' link, the card will be "flip" and the user will be presented with the option to edit and update select fields (based on user permissions).
- Editable fields are outlined by a text entry box. The user can then save or cancel those changes by using the 'CANCEL' or 'NEXT' buttons at the bottom of the screen.
- The fields with new values will be display for review before clicking 'SUBMIT'

| Employee & El                                          | ployment Information 🛛 🗖                                                                                                    |
|--------------------------------------------------------|----------------------------------------------------------------------------------------------------|
| Please review an<br>Go Back to make<br>these updates b | confirm the following updates before submitting them.<br>changes. Your case manager will need time to process<br>fore you will see changes on our website. |
| Address1                                               | 321 FAKE STREET                                                                                                    |
| City                                                   | NOWHERE                                                                                                    |
| State                                                  | New York                                                                                                    |
| Zip Code:                                              | 22222                                                                                                    |
| Home Phone:                                            |                                                                                                    |
| Regular Work Hours:                                    | 35                                                                                                    |
| CANCEL Ba                                              | SUPMIT                                                                                                    |

| nployee & En<br>formation                                                                                                    | DETA                                     |          |          |
|----------------------------------------------------------------------------------------------------|------------------------------------------|----------|----------|
| <u>ployee Profile</u>                                                                                                    |                                          |          | Į        |
| <u>ployment Profile</u> :                                                                                                    | 1                                        |          | •        |
| efit Details:                                                                                                    |                                          |          | -        |
| <u>Update Emp</u>                                                                                                    | oloyee/                                  | Employ   | ment Det |
|                                                                                                    |                                          |          |          |
| Employee & Employn                                                                                                    | nent Infor                               | mation   | BACK     |
| Employee Profile                                                                                                    |                                          |          | _        |
| Address1<br>123 Fake Street                                                                                                    |                                          | ]        |          |
| Address2                                                                                                    |                                          | ]        |          |
|                                                                                                    |                                          | J        |          |
| Address3                                                                                                    |                                          | ]        |          |
| ANYWHERE                                                                                                    |                                          | ]        |          |
| State New York                                                                                                    | •                                        | ]        |          |
| Zip Code:                                                                                                    |                                          | ]        |          |
| 11111                                                                                                    |                                          | ]        |          |
| (555) 555 - 5555                                                                                                    |                                          | ]        |          |
| Gender:                                                                                                    |                                          |          |          |
| 🔾 Male 💿 Female                                                                                                    |                                          |          |          |
| Marital Status:<br>Marital Status for Federal Tax                                                                                                    | Single                                   |          |          |
| Number of Federal Exemptions:                                                                                                    | 0                                        |          |          |
| Report Number:                                                                                                    | 000000                                   |          |          |
| Division Code/Sub-Code:<br>Branch/Sub-Point:                                                                                                    | 0000                                     |          |          |
| Plan Code:                                                                                                    | 000                                      | _        |          |
| 40                                                                                                    |                                          | ]        |          |
| Work State:                                                                                                    | NC                                       |          |          |
| S S                                                                                                    |                                          | ]        |          |
|                                                                                                    | Worker                                   |          |          |
| Job Title:                                                                                                    |                                          | 5        |          |
| Job Title:<br>Insurance Effective Date:<br>06/17/2018                                                                                                    | 1                                        |          |          |
| Job Title:<br>Insurance Effective Date:                                                                                                    |                                          | 5        |          |
| Job Title:<br>Insurance Effective Date:<br>06/17/2018<br>Employment Date:<br>03/05/2001<br>Salary:<br>Salary:<br>Salary:                                                                                                    |                                          | <u></u>  |          |
| Job Title:<br>OG177,2018<br>Employment Date:<br>03.05/2001<br>Salary Frequency:                                                                                                    | Y                                        | <u></u>  |          |
| Job Title:<br>Oki172018<br>- Englyment Date:                                                                                                    | Y<br>40<br>\$645.19                      |          |          |
| Job Title:<br>Disurance Effective Date:<br>061712016<br>Employment Date:<br>333 550 00<br>Salary Frequency:<br>Salary Hours:<br>Base Benefit Amount:<br>Contribution Rate:                                                                                                    | Y<br>40<br>5645.19<br>77.5               |          |          |
| Job Title:<br>Disurance Effective Date:<br>061712018<br>Employment Date:<br>03052001<br>Salary:<br>Salary frequency:<br>Salary frequency:<br>Salary frequency:<br>Salary frequency:<br>Salary frequency:<br>Salary frequency:<br>Salary fourth<br>Base Benefit Amount:<br>Contribution Rate:<br>Salary Continuance End Date: | Y<br>40<br>5645.19<br>77.5<br>01/10/2022 | <b>ä</b> |          |

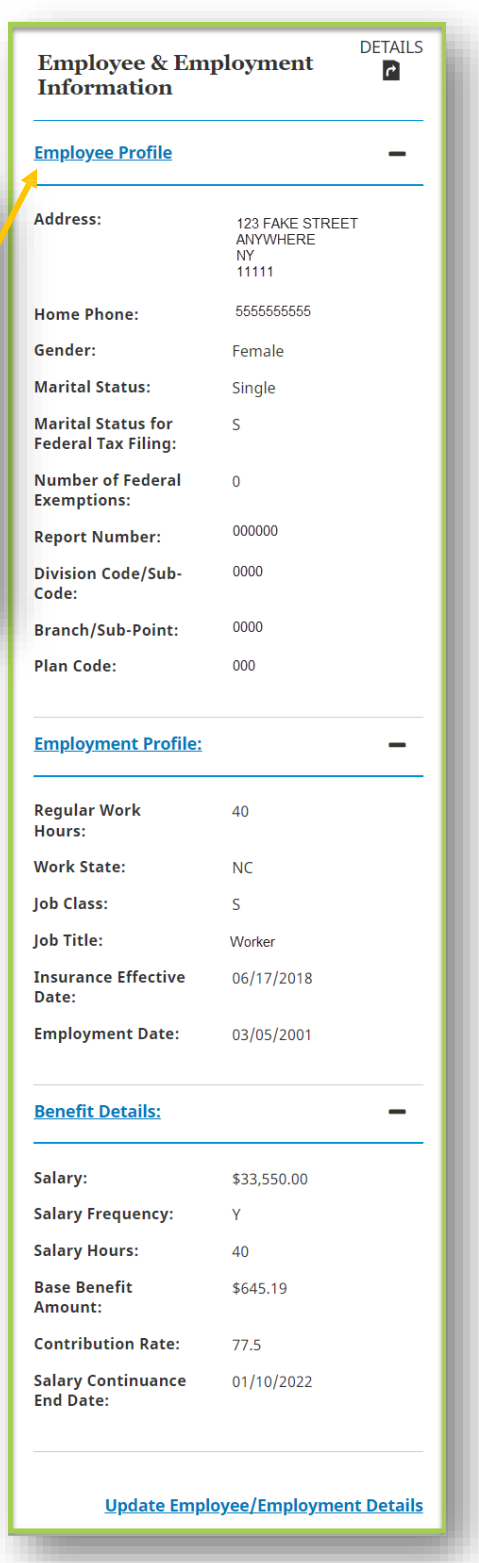

#### **Claim Details – Payment Summary Card**

The Payment Summary Card can also be found on the Claim Details Page, but will only be displayed if:

- A payment has been issued OR
- The Employer has been advised to make the benefit payment (Advice To Pay – ATP)

The Payment Summary Card will have important payment details including:

- Pay From and Pay Through dates
- Date When Funds are Available
- Most Recent Payment Date and Amount
- Payment Method
- Total Amount Paid to Date
- Next Check Release Date

| Payment Summar                                                                   | у                                                    |
|----------------------------------------------------------------------------------|------------------------------------------------------|
| Most Recent Payment<br>Issued:                                                   | 12/31/2021                                           |
| Pay from:                                                                        | 11/30/2021                                           |
| Pay through:                                                                     | 12/26/2021                                           |
| Funds Available:                                                                 | 01/05/2022                                           |
| Payment Amount:                                                                  | \$2,201.36                                           |
| Payment Method                                                                   | Direct Deposit                                       |
| Total Weeks Paid:                                                                | 0 Weeks                                              |
| Total Days Paid:                                                                 | 0 Days                                               |
| Total Amount Paid to Date:                                                       | \$5,745.87                                           |
| For first payment, this amoun<br>to be displayed in most recent<br>business day. | t includes benefit payout<br>t payment field by next |
| Next Check Release Date:                                                         | 03/01/2022                                           |
| Ē                                                                                | Review Payment Details                               |

For more itemized payment information, click the '**Review Payment Details Link**'. Each payment will be listed along with the Pay From and Pay Through Dates, Payment Method, and Payment Amount. The last 10 payments are displayed on each page by default. To view more payments per page, use the results per page drop down to select from the available options. Click

| Payment Details    |                       |                |                          |                                      | BACK |
|--------------------|-----------------------|----------------|--------------------------|--------------------------------------|------|
| <b>≑</b> Pay from: | <b>≑</b> Pay through: | Payment Method | <b>≑</b> Payment Amount: |                                      |      |
| 02/14/2022         | 02/20/2022            | Direct Deposit | \$337.08                 |                                      |      |
| 02/07/2022         | 02/13/2022            | Direct Deposit | \$337.08                 |                                      |      |
| 02/01/2022         | 02/06/2022            | Direct Deposit | \$293.46                 |                                      |      |
| 01/24/2022         | 01/31/2022            | Direct Deposit | \$414.29                 |                                      |      |
| 01/17/2022         | 01/23/2022            | Direct Deposit | \$540.65                 |                                      |      |
| 01/10/2022         | 01/16/2022            | Direct Deposit | \$540.65                 |                                      |      |
| 01/03/2022         | 01/09/2022            | Direct Deposit | \$540.65                 |                                      |      |
| 12/27/2021         | 01/02/2022            | Direct Deposit | \$540.65                 |                                      |      |
| 11/30/2021         | 12/26/2021            | Direct Deposit | \$2201.36                |                                      |      |
|                    |                       |                |                          | Total Amount Paid to Date: \$5745.87 |      |
| Total Records: 9   |                       |                | -                        | Show 10 results per page             | •    |

### **Claim Details - Appeal Information Card**

The Appeal Information Card displays information regarding a claim's appeals (if applicable). Details include:

- Date Received
- Acknowledgement Letter date
- Decision and Date
- Status and Date
- Determination Due Date and Reason

For additional help, select the <sup>(2)</sup> icon, and a definition will be provided.

Claim Details – Add a Comment or Document

A user can add a comment or upload documentation to the claim via a secure portal. Select the 'Add A Comment or Document' link underneath the claim number in the top portion of the screen, or, select the option from the 'I Want To' menu.

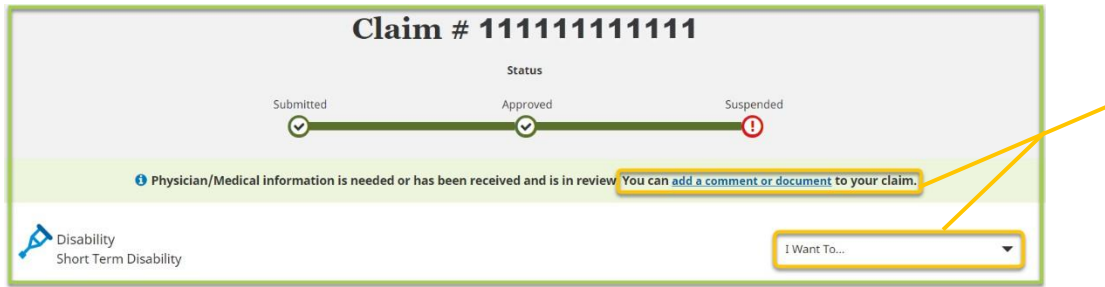

After entering contact information, the user can type a comment or upload a document. A document can be dragged into the designated area or selected from a specific file location to be uploaded to the claim. Once the desired information/document(s) have been added, Click the '**SUBMIT**' button to send.

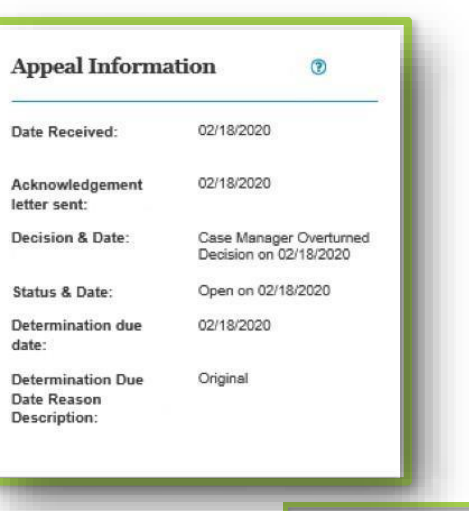

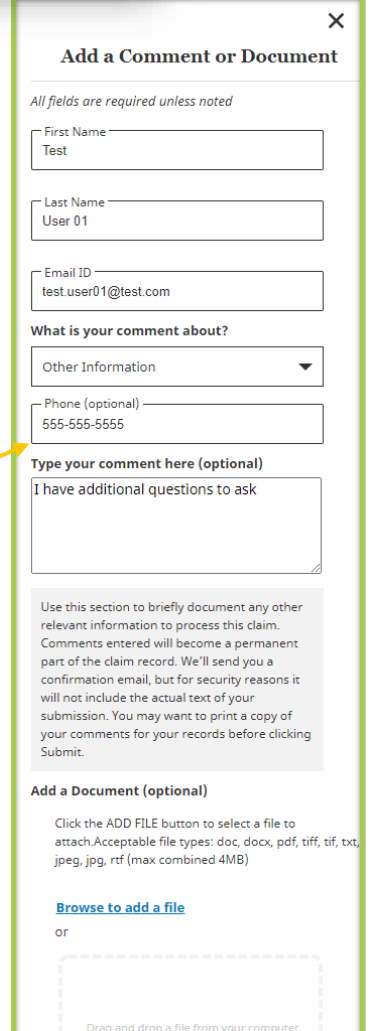

SUBMIT

Cancel